# Konfiguration von AnyConnect-Modulen für Remote Access VPN On FTD

# Inhalt

Einführung Voraussetzungen Anforderungen Verwendete Komponenten Hintergrundinformationen Konfiguration Konfiguration auf FirePOWER Management Center (FMC) Konfiguration im FirePOWER Device Manager (FDM) Überprüfen Fehlerbehebung

# Einführung

In diesem Dokument wird beschrieben, wie AnyConnect-Module für Remote Access VPN (RA VPN)-Konfiguration konfiguriert werden, die bereits auf einer FirePOWER Threat Defense (FTD) vorhanden ist, die von einem FirePOWER Management Center (FMC) über FirePOWER Device Manager (FDM) verwaltet wird.

# Voraussetzungen

### Anforderungen

Cisco empfiehlt, über Kenntnisse in folgenden Bereichen zu verfügen:

- Grundlegende Kenntnisse der RA VPN-Arbeit.
- Verständnis der Navigation durch das FMC/FDM.
- Grundkenntnisse der REST API und des FDM Rest API Explorer.

### Verwendete Komponenten

Die Informationen in diesem Dokument basieren auf den folgenden Softwareversionen:

- Cisco FirePOWER Management Center (FMC) Version 6.7.0
- Cisco FirePOWER Threat Defense (FTD) Version 6.7.0
- Cisco FirePOWER Device Manager (FDM) Version 6.7.0
- Cisco AnyConnect Secure Mobility Client mit 4.9.0086
- Postman oder ein anderes API-Entwicklungstool

**Hinweis:** FMC/FDM verfügen nicht über einen integrierten Profil-Editor, und der <u>AnyConnect</u> <u>Profile-Editor</u> für Windows muss zum Erstellen eines Profils verwendet werden. **Hinweis:** Die Informationen in diesem Dokument wurden von Geräten in einer bestimmten Laborumgebung erstellt. Alle in diesem Dokument verwendeten Geräte haben mit einer leeren (Standard-)Konfiguration begonnen. Wenn Ihr Netzwerk in Betrieb ist, stellen Sie sicher, dass Sie die potenziellen Auswirkungen von Konfigurationsänderungen verstehen.

# Hintergrundinformationen

Der Cisco AnyConnect Secure Mobility Client ist nicht auf seine Unterstützung als VPN-Client beschränkt, sondern bietet eine Reihe weiterer Optionen, die als Module integriert werden können. Die folgenden Module werden für AnyConnect unterstützt:

- Start Before Login (SBL) (Vor Anmeldung starten): Mit diesem Modul kann der Benutzer eine VPN-Verbindung im Unternehmen herstellen, bevor er sich bei Windows anmeldet.
- Diagnostic and Reporting Tool (DART): Dieses Modul wird verwendet, um Diagnosen durchzuführen und Berichte über die Installation und Verbindung von AnyConnect zu erstellen. DART wird durch das Zusammenstellen der Protokolle, des Status und der Diagnoseinformationen für die Analyse verwendet.
- Advanced Malware Protection (AMP): Dieses Modul ist eine Cloud-basierte Lösung der nächsten Generation, die verschiedene Bedrohungen erkennt, verhindert und darauf reagiert.
- ISE-Status: Die Cisco Identity Services Engine (ISE) bietet eine Identitäts- und Zugriffskontrollrichtlinie der nächsten Generation. Dieses Modul ermöglicht die Identifizierung des Betriebssystems (BS), des AntiVirus, des AntiSpyware usw., die derzeit auf einem Host installiert sind. Diese Informationen werden dann zusammen mit einer Richtlinie verwendet, um zu bestimmen, ob der Host eine Verbindung zum Netzwerk herstellen kann.
- Network Visibility-Modul: Das Netzwerktransparenzmodul überwacht die Nutzung von Endgeräte-Anwendungen, um potenzielle Verhaltensanomalien zu erkennen und fundiertere Entscheidungen bezüglich des Netzwerkdesigns zu treffen.
- Umbrella: Cisco Umbrella Roaming ist ein über die Cloud bereitgestellter Sicherheitsservice, der Geräte schützt, die sich außerhalb des Unternehmensnetzwerks befinden.
- Web-Sicherheit: Die von Cisco Talos unterstützte Cisco Web Security Appliance (WSA) schützt das Endgerät, indem sie riskante Websites automatisch blockiert und unbekannte Websites testet.
- Network Access Manager: Network Access Manager stellt ein sicheres Layer-2-Netzwerk gemäß den Richtlinien bereit. Es erkennt und wählt das optimale Layer-2-Zugangsnetzwerk aus und führt eine Geräteauthentifizierung für den Zugriff auf kabelgebundene und Wireless-Netzwerke durch.
- Feedback: Dieses Modul erfasst die Informationen und sendet sie regelmäßig an den Server. Sie unterstützt das Produktteam dabei, die Qualität, Zuverlässigkeit, Leistung und Benutzerfreundlichkeit von AnyConnect zu verbessern.

In FirePOWER 6.7 wird die Unterstützung für die FMC UI und die FTD Device REST API hinzugefügt, um die nahtlose Bereitstellung aller genannten AnyConnect-Module zu ermöglichen.

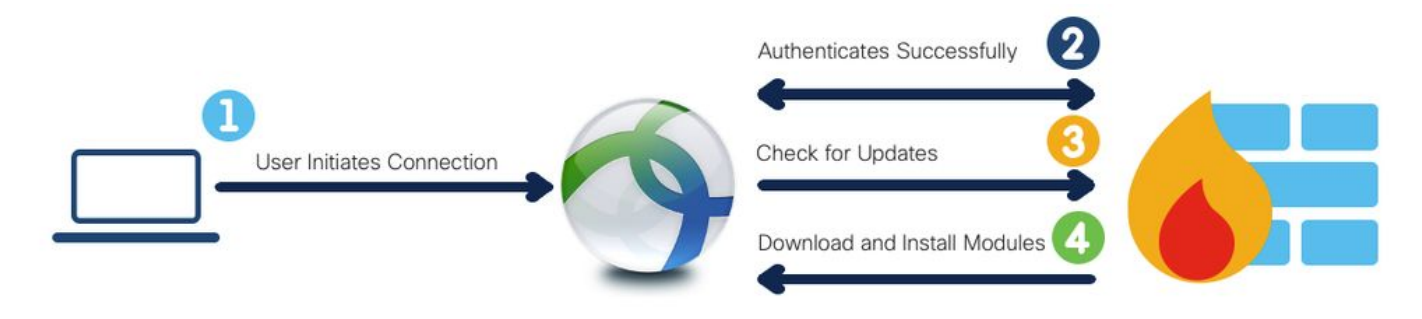

In dieser Tabelle sind die Profilerweiterungen und die zugeordneten Modultypen, die für die erfolgreiche Bereitstellung der Endpunktfunktionalität erforderlich sind.

| Modultyp               |
|------------------------|
| FEEDBACK               |
| AMP_ENABLER            |
| ISE-POSTEN             |
| NETZWERK_TRANSPARENZ   |
| NETWORK_ACCESS_MANAGER |
| UMBRELLA               |
| WEB_SECURITY           |
|                        |

Hinweis: DART- und SBL-Module benötigen kein Profil.

Hinweis: Für die Verwendung dieser Funktion ist keine zusätzliche Lizenzierung erforderlich.

# Konfiguration

### Konfiguration auf FirePOWER Management Center (FMC)

**Schritt 1**: Navigieren Sie zu **Gerät> VPN > Remote Access** und klicken Sie für die RA VPN-Konfiguration auf **Bearbeiten**.

| Overview Analysis Policies Devices Objects | AMP Intelligence      |                                                           |                                            | O Deploy | System Help w | admin v |
|--------------------------------------------|-----------------------|-----------------------------------------------------------|--------------------------------------------|----------|---------------|---------|
| Device Management NAT VPN > Remote Access  | QoS Platform Settings | FlexConfig Certificates                                   |                                            |          |               |         |
|                                            |                       |                                                           |                                            |          | 0             | Add     |
| Name                                       |                       | Status                                                    | Last Modified                              |          |               |         |
| RA-VPN                                     |                       | Targeting 1 devices<br>Up-to-date on all targeted devices | 2020-11-16 10:07:30<br>Modified by "admin" |          | a 6           |         |

**Schritt 2**: Navigieren Sie zu **Erweitert>** Gruppenrichtlinien und klicken Sie auf **Bearbeiten** für die betreffende Gruppenrichtlinie, wie in diesem Bild gezeigt.

| Overview Analysis Policies                                                | Devices Objects                                                               | AMP Intelligence                                                         |                                                                                                    |                                                     |                    | Oeploy | System Help <del>v</del> admin |
|---------------------------------------------------------------------------|-------------------------------------------------------------------------------|--------------------------------------------------------------------------|----------------------------------------------------------------------------------------------------|-----------------------------------------------------|--------------------|--------|--------------------------------|
| Device Management NAT                                                     | VPN > Remote Access                                                           | QoS Platform Settings                                                    | FlexConfig Certificates                                                                                      |                                                     |                    |        |                                |
| RA-VPN<br>Enter Description                                               |                                                                               |                                                                          |                                                                                                    |                                                     |                    |        | Save Cano                      |
| Connection Profile Access                                                 | Interfaces Advanced                                                           |                                                                          |                                                                                                    |                                                     |                    |        | Policy Assignments             |
| AnyConnect Client Images<br>Address Assignment Policy<br>Certificate Maps | Group Policies<br>Group policy can be assigne<br>Following are the group poli | d to VPN user through connection<br>cles that are associated with this I | profile or by RADEUS server during authentication.<br>lemote Access VPN configuration. Add a group policy if | it is required to be assigned by RADIUS server duri | ng authentication. |        |                                |
| LOAD Attribute Manaine                                                    | Name                                                                          | Protocol                                                                 | DNS Servers                                                                                                  | VPN Filter                                          |                    |        |                                |
| IPsec                                                                     | RA-VPN                                                                        | SSL                                                                      |                                                                                                    |                                                     | 08                 |        |                                |
| Crypto Maps                                                               | DfltGrpPolicy                                                                 | SSL,IKEV2                                                                |                                                                                                    |                                                     |                    |        |                                |
| IKE Policy<br>IPsec/IKEv2 Parameters                                      | No-Access                                                                     | SSL                                                                      |                                                                                                    |                                                     | 20                 |        |                                |

Schritt 3: Navigieren Sie zu AnyConnect > Client Modules, und klicken Sie auf +, um die Module hinzuzufügen, wie in diesem Bild gezeigt.

| dit Group Policy              | (                    |                                      |                                                      |                                           | ? >     |
|-------------------------------|----------------------|--------------------------------------|------------------------------------------------------|-------------------------------------------|---------|
| Name:*                        | A-VPN                |                                      |                                                      |                                           |         |
| Description:                  |                      |                                      |                                                      |                                           |         |
| General AnyC                  | onnect Advar         | nced                                 |                                                      |                                           |         |
| Profile<br>Management Profile | Download<br>from the | d optional client<br>FTD of only the | modules to the endpoint.<br>modules that are configu | AnyConnect client requests d<br>red here. | ownload |
| Client Modules                |                      |                                      |                                                      |                                           | 0       |
| SSL Settings                  | Client               | Module                               | Profile                                              | Download                                  |         |
|                               |                      |                                      |                                                      |                                           |         |
|                               |                      |                                      |                                                      |                                           |         |
|                               |                      |                                      |                                                      | Save                                      | Cancel  |

Zur Demonstration werden die Module AMP, DART und SBL bereitgestellt.

Schritt 4: Wählen Sie das DART-Modul aus und klicken Sie auf Hinzufügen, wie in diesem Bild gezeigt.

| Add Client Module      |      | ? ×    |
|------------------------|------|--------|
| Client Module          | DART | •      |
| Profile to download    |      | • •    |
| Enable module download |      |        |
|                        | Add  | Cancel |

Schritt 5: Klicken Sie auf +, um ein weiteres Modul hinzuzufügen, und wählen Sie Start Before Login module aus, wie in diesem Bild gezeigt.

| Client Module          | Start Before Login | *   |
|------------------------|--------------------|-----|
| Profile to download    |                    | × 0 |
| Enable module download |                    |     |

**Hinweis:** In diesem Schritt können Sie das SBL-Modul herunterladen. SBL muss auch in jedem Connect-Clientprofil aktiviert werden, das hochgeladen wird, wenn Sie unter Gruppenrichtlinie zu **AnyConnect> Profile** navigieren.

Schritt 6: Klicken Sie auf +, um ein weiteres Modul hinzuzufügen, und wählen Sie AMP Enabler aus. Klicken Sie auf +, um ein Clientprofil hinzuzufügen, wie in diesem Bild gezeigt.

| Add Client Module      |             |     | ? ×        |
|------------------------|-------------|-----|------------|
| Client Module          | AMP Enabler |     | ~          |
| Profile to download    |             |     | <b>~</b> 🔾 |
| Enable module download |             |     |            |
|                        |             | Add | Cancel     |

Geben Sie den **Namen** des Profils an, und laden Sie das **AMP-Profil hoch**. Klicken Sie auf **Speichern**, wie in diesem Bild gezeigt.

| Name:*       | AMP                         |        |
|--------------|-----------------------------|--------|
| File Name:*  | Amp.asp                     | Browse |
| File Type:*  | AMP Enabler Service Profile | ~      |
| Description: |                             |        |

Wählen Sie das Profil aus, das im vorherigen Schritt erstellt wurde, und klicken Sie auf das **Kontrollkästchen Enable Module download (Moduldownload aktivieren)**, wie in diesem Bild gezeigt.

| Client Module          | AMP Enabler | *          |
|------------------------|-------------|------------|
| Profile to download    | AMP         | <b>~</b> O |
| Enable module download |             |            |

Schritt 7: Klicken Sie auf Speichern, sobald alle gewünschten Module hinzugefügt wurden.

| dit Group P                                | olicy     |                                                      |                                                     |                                         | ? :          |
|--------------------------------------------|-----------|------------------------------------------------------|-----------------------------------------------------|-----------------------------------------|--------------|
| iame:*                                     | RA-VPN    |                                                      |                                                     |                                         |              |
| Sescription:                               |           |                                                      |                                                     |                                         |              |
| General 🚺                                  | nyConnect | Advanced                                             |                                                     |                                         |              |
| Profile<br>Management Pr<br>Client Modules | ofile     | Download optional client<br>from the FTD of only the | modules to the endpoint<br>modules that are configu | . AnyConnect client requer<br>red here. | sts download |
| SSL Settings                               |           | Client Madela                                        | Destila                                             | Developed                               |              |
| Connection Settings                        |           | AND Eachier                                          | Prome                                               | Download                                | 4.9          |
|                                            |           | AMP Enabler                                          | AMP                                                 | *                                       | <i>•</i> 3   |
|                                            |           | DART                                                 | Not Applicable                                      | ×                                       | / 0          |
|                                            |           | Start Before Login                                   | Not Applicable                                      | *                                       | / 8          |
|                                            |           |                                                      |                                                     | Save                                    | Cancel       |

Schritt 8: Navigieren Sie zu Deploy > Deployment und stellen Sie die Konfiguration im FTD bereit.

| Overview  | Analysis     | Policies D  | Devices    | Objects       | AMP | Intelligence |                      |      |       |                      |         | O Deple | y System                   | Help ¥               | admin v     |
|-----------|--------------|-------------|------------|---------------|-----|--------------|----------------------|------|-------|----------------------|---------|---------|----------------------------|----------------------|-------------|
|           |              |             |            |               |     |              |                      |      |       |                      |         | Dep     | loyment                    | Deployme             | ent History |
| Q. Search | using device | name, type, | domain, gr | oup or status | 5   |              |                      |      |       |                      |         | 0       | 1 device :<br>Xeploy time: | selected<br>Estimate | Deploy      |
| ۲         | Device       |             |            |               |     |              | Inspect Interruption | Туре | Group | Last Deploy Time     | Preview | Status  |                            |                      |             |
| > 👩       | FTD          |             |            |               |     |              |                      | FTD  |       | Nov 15, 2020 9:22 AM | B       | Pending |                            |                      |             |

### Konfiguration im FirePOWER Device Manager (FDM)

Schritt 1: Starten Sie den API-Explorer des FTD in einem Browserfenster.

Navigieren Sie zu tohttps://<FTD Management IP>/api-explorer

Diese enthält die gesamte API-Liste, die im FTD verfügbar ist. Sie wird basierend auf der Hauptfunktion durch mehrere GET/POST/PUT/DELETE-Anfragen aufgeteilt, die vom FDM unterstützt werden.

RaVpnGroupPolicy wird als API verwendet.

| C 🔺 Not Secure   10.197.224.82/#/api-explorer 🖈 🔮 🖉 🕑 |                                                   |       |           |                        |                   |  |  |
|-------------------------------------------------------|---------------------------------------------------|-------|-----------|------------------------|-------------------|--|--|
| cisco. Firepower Devi                                 | te Manager 🕅 🕅 Policies Objects Device: firepower | > 🖄 🗐 | ?         | admin<br>Administrator | ~                 |  |  |
| FTD REST API ←                                        | RaVpnConnectionProfile                            |       | Show/Hide | List Operations        | Expand Operations |  |  |
|                                                       | RaVpnGroupPolicy                                  |       | Show/Hide | List Operations        | Expand Operations |  |  |
| API Explorer                                          | cer /object/ravpngrouppolicies                    |       |           |                        |                   |  |  |
| Error Catalog                                         | POST /object/ravpngrouppolicies                   |       |           |                        |                   |  |  |
|                                                       | /object/ravpngrouppolicies/{objid}                |       |           |                        |                   |  |  |
|                                                       | <pre>/object/ravpngrouppolicies/{objld}</pre>     |       |           |                        |                   |  |  |
|                                                       | put /object/ravpngrouppolicies/(objid)            |       |           |                        |                   |  |  |

Schritt 2: Fügen Sie eine Postman-Auflistung für AnyConnect-Module hinzu. Geben Sie einen Namen für die Auflistung ein. Klicken Sie auf Erstellen.

| CREATE A NEW | COLLECTION    |                     |       |           |  | × |
|--------------|---------------|---------------------|-------|-----------|--|---|
| Name         |               |                     |       |           |  |   |
| AnyConnect M | odule         |                     |       |           |  |   |
| Description  | Authorization | Pre-request Scripts | Tests | Variables |  |   |

This description will show in your collection's documentation, along with the descriptions of its folders and requests.

| AnyConnect Module             |  |
|-------------------------------|--|
|                               |  |
|                               |  |
|                               |  |
|                               |  |
|                               |  |
|                               |  |
|                               |  |
|                               |  |
|                               |  |
|                               |  |
|                               |  |
|                               |  |
|                               |  |
|                               |  |
|                               |  |
| Descriptions support Markdown |  |

| Cancel | Create |
|--------|--------|
|        |        |

Schritt 3: Neue Anforderung hinzufügen Auth um eine Login-POST-Anfrage bei der FTD zu erstellen, um das Token zur Autorisierung von POST/GET/PUT-Anfragen zu erhalten. Klicken Sie auf Speichern.

| AnyConne        | ect Mo     | dule 🕸              |    | ►   |
|-----------------|------------|---------------------|----|-----|
| 0 requests      |            |                     |    | ••• |
| This collection | *          | Share Collection    |    |     |
| collection and  |            | Manage Roles        |    |     |
|                 | <b>A</b> ] | Rename              | ЖE |     |
|                 |            | Edit                |    |     |
|                 | ئ          | Create a fork       |    |     |
|                 |            | Create Pull Request |    |     |
|                 | 11         | Merge changes       |    | . I |
|                 | GET        | Add Request         |    |     |
|                 | C4         | Add Folder          |    |     |

Requests in Postman are saved in collections (a group of requests). Learn more about creating collections

#### Request name

| Auth |  |  |  |
|------|--|--|--|
|      |  |  |  |

#### Request description (Optional)

| Make  | things   | easier | for | your | teammates | with | а | complete | request |  |
|-------|----------|--------|-----|------|-----------|------|---|----------|---------|--|
| descr | ription. |        |     |      |           |      |   |          |         |  |
|       |          |        |     |      |           |      |   |          |         |  |
|       |          |        |     |      |           |      |   |          |         |  |
|       |          |        |     |      |           |      |   |          |         |  |

#### Descriptions support Markdown

#### Select a collection or folder to save to:

| Q Search for a collection or folder   |                |
|---------------------------------------|----------------|
| <ul> <li>AnyConnect Module</li> </ul> | + Create Folde |
|                                       |                |
|                                       |                |
|                                       |                |

Cancel

Save to AnyConnect Module

Der Haupttext der POST-Anfrage muss folgende Angaben enthalten:

Typ raw - JSON (Antrag/Json)

Grant\_Type Kennwort

Benutzername Admin-Benutzername, um sich bei FTD anzumelden

Kennwort Das Kennwort für das Administratorkonto

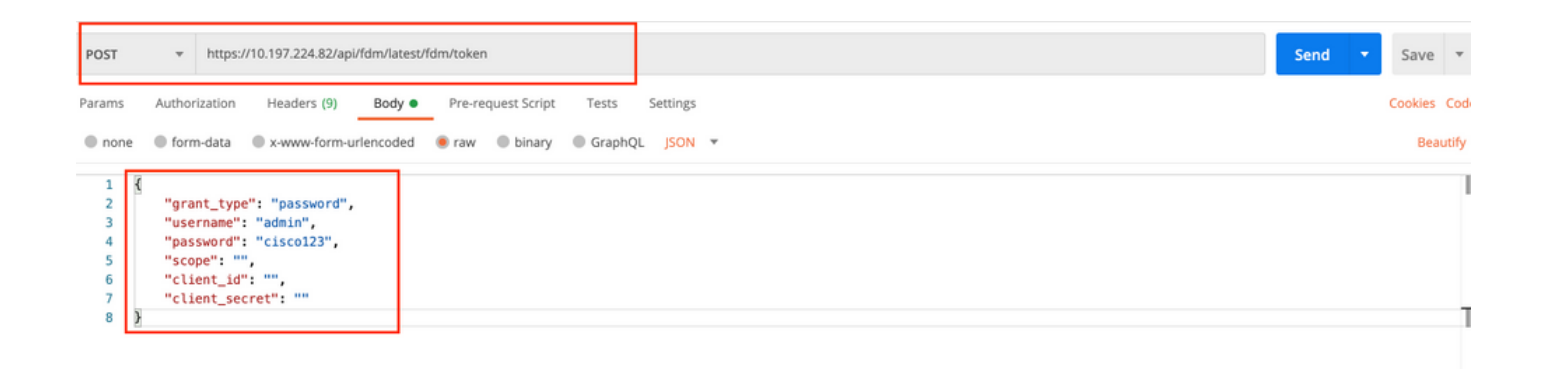

Der Text der Antwort enthält das Zugriffstoken, das verwendet wird, um PUT-/GET-/POST-Anfragen an bzw. von der FTD zu senden.

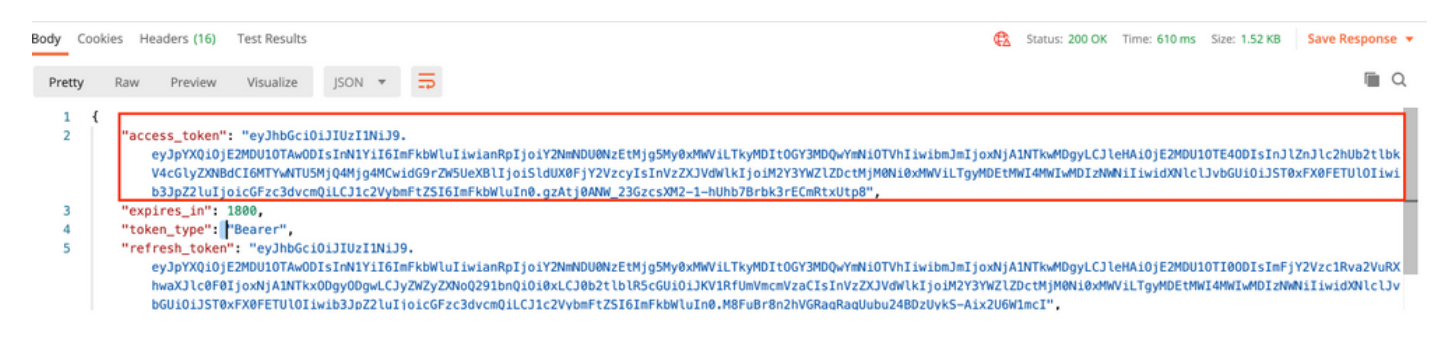

**Schritt 4:** Erstellen Sie **eine** Gruppenrichtlinienanfrage, um Details zu den vorhandenen Gruppenrichtlinien hinzuzufügen. Klicken Sie auf **Speichern**, wie in diesem Bild gezeigt.

| SAVE REQUEST                                                                                                 |
|----------------------------------------------------------------------------------------------------|
| Requests in Postman are saved in collections (a group of requests).<br>Learn more about creating collections |
| Request name                                                                                                 |
| Get Group Policy                                                                                             |
| Request description (Optional)                                                                               |
| Make things easier for your teammates with a complete request description.                                   |
| Descriptions support Markdown Select a collection or folder to save to: Q Search for a collection or folder  |
| AnyConnect Module     + Create Folder                                                                        |
| Post Auth                                                                                                    |
| Cancel Save to AnyConnect Module                                                                             |

Die Registerkarte Authorization (Autorisierung) muss diese Informationen für alle nachfolgenden GET-/POST-Anforderungen enthalten:

### Typ Träger-Token

**Token** Das Zugriffstoken, das durch Ausführen der Auth POST-Anforderung empfangen wurde. GET-ANFRAGE: https://<FTD Management IP>/api/fdm/latest/object/ravpngrouppolicies

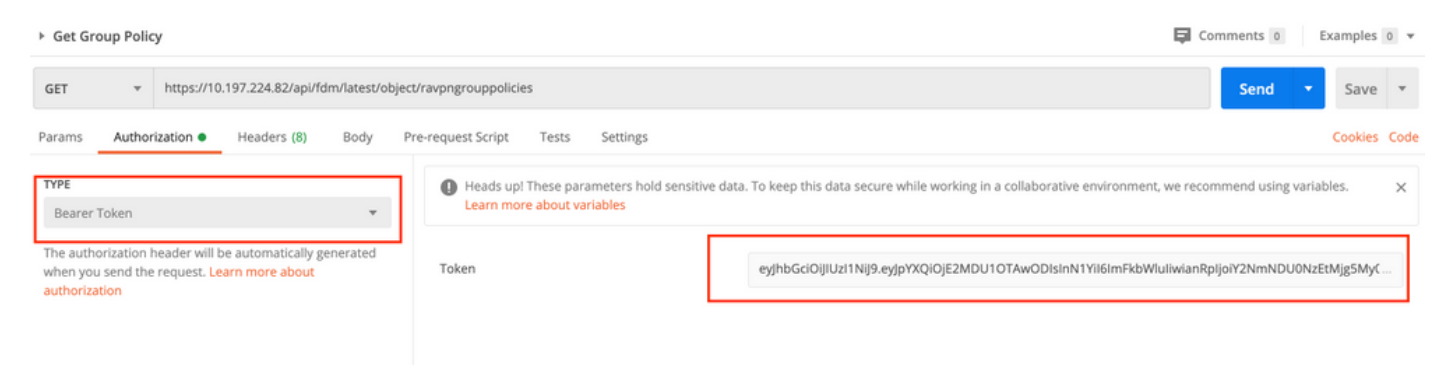

Der Haupttext der Antwort zeigt alle auf dem Gerät konfigurierten Gruppenrichtlinien. **Die ID** der Gruppenrichtlinie wird zum Aktualisieren der spezifischen Gruppenrichtlinie verwendet.

| Pretty | y Raw Preview Visualize JSON 🕶 📅                     | Q |
|--------|------------------------------------------------------|---|
| 1      |                                                      |   |
| 2      | "itemc". [                                           |   |
| 3      |                                                      |   |
| 4      | version": "jitr7ji45mloz".                           |   |
| 5      | "name": "DflfGroPolicy".                             |   |
| 6      | "banner": pull.                                      |   |
| 7      | "dnsServerGroup": null.                              |   |
| 8      | "defaultDomainName": null,                           |   |
| 9      | "simultaneousLoginPerUser": 3,                       |   |
| 10     | "maxConnectionTimeout": null,                        |   |
| 11     | "maxConnectionTimeAlertInterval": 1,                 |   |
| 12     | "vpnIdleTimeout": 30,                                |   |
| 13     | "vpnIdleTimeoutAlertInterval": 1,                    |   |
| 14     | "ipv4LocalAddressPool": [],                          |   |
| 15     | "ipv6LocalAddressPool": [],                          |   |
| 16     | "dhcpScope": null,                                   |   |
| 17     | "ipv4SplitTunnelSetting": "TUNNEL_ALL",              |   |
| 18     | "ipv6SplitTunnelSetting": "TUNNEL_ALL",              |   |
| 19     | "ipv4SplitTunnelNetworks": [],                       |   |
| 20     | "ipv6SplitTunnelNetworks": [],                       |   |
| 21     | "splitDNSRequestPolicy": "USE_SPLIT_TUNNEL_SETTING", |   |
| 22     | "splitDNSDomainList": "",                            |   |
| 23     | "scepForwardingUrt": null,                           |   |
| 24     | "periodicilentertautnenticationinterval": 1,         |   |
| 25     | "enableDitLS": Talse,                                |   |
| 26     | "enabled LSCompression": Talse,                      |   |
| 27     | "SS(COMPRESSION: ULSABLEU,<br>Manableffinden), false |   |
| 78     | repairessifekev; faise.                              |   |

Body Cookies Headers (17) Test Results

Body Cookies Headers (17) Test Results Status: 200 OK Time: 218 ms Size: 4.72 KB Save Response Raw Preview Visualize JSON 🔻 🚍 Q Pretty 59 "version": "lc2t2sspzbfy7", "name": "RA-VPN", "banner": null, 60 61 62 "dnsServerGroup": null, 63 64 "defaultDomainName": null, "simultaneousLoginPerUser": 3, "maxConnectionTimeout": null, 65 66 "maxConnectionTimeAlertInterval": 1. 67 68 "vpnIdleTimeout": 30, 69 "vpnIdleTimeoutAlertInterval": 1. 70 "ipv4LocalAddressPool": [], 71 "ipv6LocalAddressPool": [], "dhcpScope": null, "ipv4SplitTunnelSetting": "TUNNEL\_SPECIFIED", "ipv6SplitTunnelSetting": "TUNNEL\_ALL", 72 73 74 "ipv4SplitTunnelNetworks": [ 75 76 { "version": "ne3zzud5spztm", 77 "name": "Split-acl", "id": "71b85ceb-27ba-11eb-9202-a5a0daf9088c", 78 79 80 "type": "networkobject" 81 3 82 1, "ipv6SplitTunnelNetworks": [], "splitDNSRequestPolicy": "USE\_SPLIT\_TUNNEL\_SETTING", "splitDNSDomainList": "", 83 84 85 "scenForwardinoUrl": null. Body Cookies Headers (17) Test Results Status: 200 OK Time: 218 ms Size: 4.72 KB Save Response 🔻 Q Raw Preview Visualize JSON 🔻 🚍 Pretty "restrictvPNIovLANId": nutt, 108 "clientFirewallPrivateNetworkRules": null, "clientFirewallPublicNetworkRules": null, 109 110 "browserProxyType": "N0\_MODIFY",
"proxy": { 111 112 "serverHost": null, "port": null, "type": "serverhostandport" 113 114 115 116 3, 117

"proxyExceptions": [],
"enabledAnyConnectModules": [], 118 "isEnablePeriodicClientCertAuthentication": false, [id": "74b60c8e-27ba-11eb-9202-594cb5cba1df", "type": "ravpngrouppolicy", 119 120 121 "links": { 122 123 "self": "https://10.197.224.82/api/fdm/latest/object/ravpngrouppolicies/74b60c8e-27ba-11eb-9202-594cb5cba1df" 124 5 125 } 126 1, "paging": ( "prev": [], "next": [], "limit": 10, 127 128 129 130 131 "offset": 0, "count": 2, 132 133 "pages": 0 134 135 ۰ì

Zur Demonstration werden die Module AMP, DART und SBL bereitgestellt.

Schritt 5: Erstellen Sie eine Anforderung zum Hochladen eines Profils. Dieser Schritt ist nur für

Module erforderlich, die ein Profil erfordern. Laden Sie den Abschnitt **"Profil** in **filetoUpload"** hoch. Klicken Sie auf **Speichern**.

### POST-ANFRAGE: https://<FTD Management IP>/api/fdm/latest/action/uploaddiskfile

Der Text der Anforderung muss die im Haupttext hinzugefügte Profildatei im Formdatenformat enthalten. Das Profil muss mit dem <u>AnyConnect Profile Editor für Windows</u> erstellt werden.

Der Schlüsseltyp sollte FileForfiletoUpload sein.

| Upload Profile                                                                                 |                                |                 |  |
|------------------------------------------------------------------------------------------------|--------------------------------|-----------------|--|
|                                                                                                |                                |                 |  |
| Request description (Optiona                                                                   | i)                             |                 |  |
| Make things easier for you<br>description.                                                     | r teammates with a complete re | equest          |  |
| Descriptions support Markdown<br>Select a collection or folder to<br>Q Search for a collection | n or folder                    |                 |  |
| AnyConnect Module                                                                              |                                | + Create Folder |  |
| POST Auth                                                                                      |                                |                 |  |
| GET Get Group Policy                                                                           |                                |                 |  |
|                                                                                                | Carried Community              | Connect Module  |  |
|                                                                                                | Cancel Save to Anyt            |                 |  |

Save 

Cookies Code

••• Bulk Edit

Der Text der Antwort gibt eine ID/Dateiname an, die verwendet wird, um auf das Profil mit dem betreffenden Modul zu verweisen.

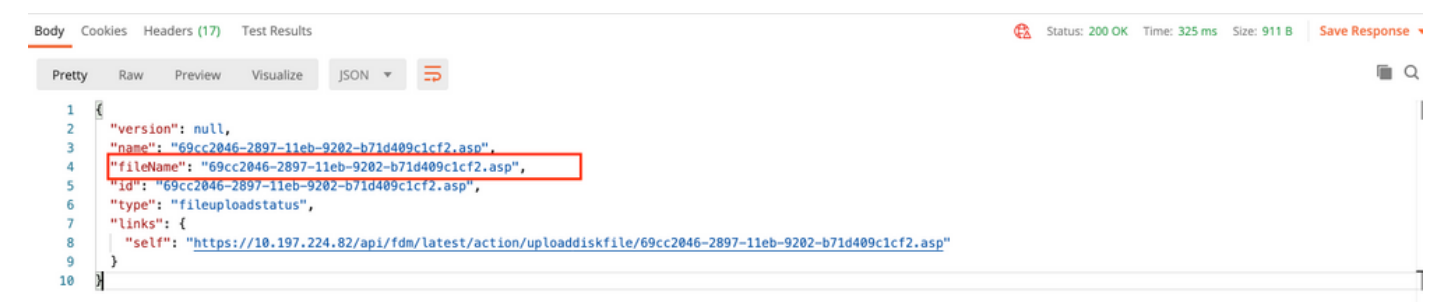

Schritt 6: Erstellen Sie eine Anfrage zur Aktualisierung des AnyConnect-Profils. Dieser Schritt ist nur für Module erforderlich, die ein Profil erfordern. Klicken Sie auf Speichern, wie in diesem Bild gezeigt.

### SAVE REQUEST

Requests in Postman are saved in collections (a group of requests). Learn more about creating collections

#### Request name

AnyConnect Profile

### Request description (Optional)

| Make  | things  | easier | for | your | teammates | with | а | complete | request |
|-------|---------|--------|-----|------|-----------|------|---|----------|---------|
| descr | iption. |        |     |      |           |      |   |          |         |

#### Descriptions support Markdown

#### Select a collection or folder to save to:

| <ul> <li>AnyConnect Module</li> </ul> | + Create Folder |
|---------------------------------------|-----------------|
| POST Auth                             |                 |
| GET Get Group Policy                  |                 |
| GET Upload Profile                    |                 |
|                                       |                 |
|                                       |                 |

### POST-ANFRAGE: https://<FDM IP>/api/fdm/latest/object/anyconnectclientprofile

Der Text der Anfrage enthält folgende Informationen:

| Name         | Logischer Name, den Sie die Datei aufrufen möchten                    |
|--------------|-----------------------------------------------------------------------|
| diskFileName | Muss dem fileName entsprechen, der in der Upload Profile POST-Antwort |

empfangen wird.

## AnyConnectModuleType

Тур

Übereinstimmung mit dem entsprechenden Modul in der Module Type Table anyconnectClientProfil

| ➤ AnyConnect Profile                                                                                                    | Comments 0 Examples 0 •     |
|----------------------------------------------------------------------------------------------------|-----------------------------|
| POST                                                                                                    | Send <b>v</b> Save <b>v</b> |
| Params Authorization • Headers (10) Body • Pre-request Script Tests Settings                                                                   | Cookies Code                |
| 1 C                                                                                                    | Beautry                     |
| <pre>2 'name": "AMP_asp",<br/>3 'diskFileName": "69cc2046-2897-11eb-9202-b71d409c1cf2.asp",<br/>4 'anyConnectModuleType": "AMP_ENABLER",</pre> |                             |
| 5 'type": "anyconnectclientprofile"<br>6                                                                                                    | T                           |

Der Text der Antwort zeigt das Profil an, das auf das Gerät übertragen werden kann. Name, Version, ID und Typ, die als Antwort empfangen werden, werden im nächsten Schritt verwendet, um das Profil an Gruppenrichtlinie zu binden.

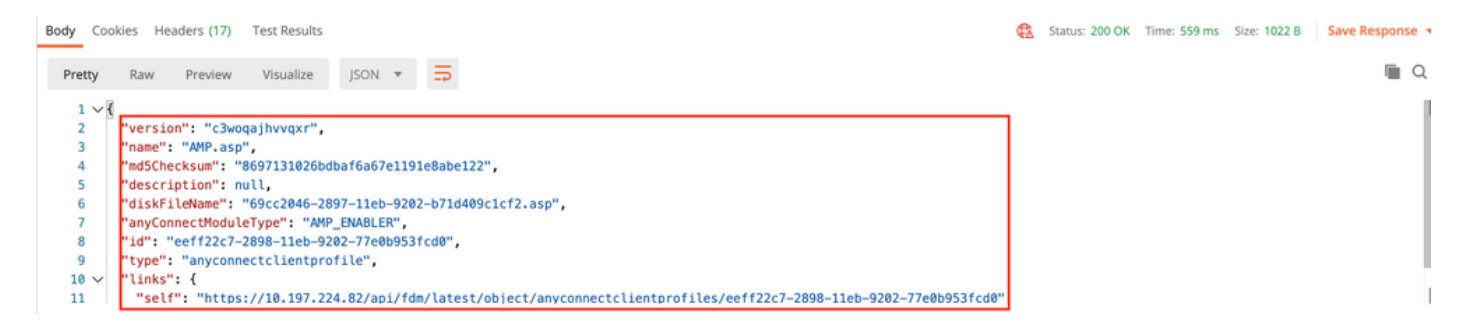

Schritt 6: Erstellen Sie eine PUT-Anforderung, um Clientprofil und -modul der vorhandenen Gruppenrichtlinie hinzuzufügen. Klicken Sie auf Speichern, wie in diesem Bild gezeigt.

Requests in Postman are saved in collections (a group of requests). Learn more about creating collections

| client Profile and Module                                                                                                    |                                              |
|----------------------------------------------------------------------------------------------------|----------------------------------------------|
| Request description (Optiona                                                                                                    | 0                                            |
| Make things easier for you<br>description.                                                                                                    | r teannates with a complete request          |
|                                                                                                    |                                              |
| escriptions support Markdown<br>elect a collection or folder to<br>Q Search for a collection                                                           | o save to:                                   |
| escriptions support Markdown<br>elect a collection or folder to<br>Q Search for a collection<br>AnyConnect Module                                      | o save to:<br>n or folder<br>+ Create Folder |
| escriptions support Markdown<br>elect a collection or folder to<br>Q Search for a collection<br>AnyConnect Module<br>Post Auth                         | o save to:<br>n or folder<br>+ Create Folder |
| escriptions support Markdown<br>elect a collection or folder to<br>Q Search for a collection<br>AnyConnect Module<br>Post Auth<br>orr Get Group Policy | o save to:<br>n or folder<br>+ Create Folder |

#### PUT-ANFRAGE: https://<FDM IP>/api/fdm/latest/object/ravpngrouppolicies/{objId}

Objld ist die in <u>Schritt 4</u> erhaltene ID. Kopieren Sie den Inhalt der in Schritt 4 erhaltenen Gruppenrichtlinie in den Text der Anfrage und fügen Sie Folgendes hinzu:

#### Clientprofil

Name, Version, ID und Typ des im vorherigen Schritt erhaltenen Profils.

#### **Client-Module**

Der Name des Moduls, das aktiviert werden muss, sollte genau der in der <u>Modultabelle</u> angegebenen entsprechen.

Client Profile and Module

Comments 0 Exi

| PUT                                                                                                    | https://10.197.224.82/api/fdm/latest/object/ravpngrouppolicies/74b60c8e-27ba-11eb-9202-594cb5cba1df                                                                                                    | Send 🝷                                                                                                    |
|----------------------------------------------------------------------------------------------------|----------------------------------------------------------------------------------------------------|----------------------------------------------------------------------------------------------------|
| Params                                                                                                    | Authorization  Headers (10) Body  Pre-request Script Tests Settings                                                                                                    |                                                                                                    |
| none                                                                                                    | ne 🌑 form-data 🔍 x-www-form-urlencoded 🕘 raw 🔍 binary 🔍 GraphQL 🛛 JSON 🔻                                                                                                    |                                                                                                    |
| 1                                                                                                    | 4.                                                                                                    |                                                                                                    |
| 2                                                                                                    | "version": "lc2t2sspzbfy7",                                                                                                    |                                                                                                    |
| 3                                                                                                    | "name": "RA-VPN",                                                                                                    |                                                                                                    |
| 4                                                                                                    | "baner": null,                                                                                                    |                                                                                                    |
| 6                                                                                                    | "dnSservervroup": null,<br>"ddFaultDoma (Name", null                                                                                                    |                                                                                                    |
| 7                                                                                                    | "simultaneousla,inPerUser": 3.                                                                                                    |                                                                                                    |
| 8                                                                                                    | "maxConnectionTimeout": null,                                                                                                    |                                                                                                    |
| 9                                                                                                    | <pre>"maxConnectionTimeAlertInterval": 1,</pre>                                                                                                    |                                                                                                    |
| 10                                                                                                    | "vpnidleTimeout": 30,                                                                                                    |                                                                                                    |
| 12                                                                                                    | "invalocalAddressPool" [].                                                                                                    |                                                                                                    |
| 13                                                                                                    | "ipv6LocalAddressPool": [],                                                                                                    |                                                                                                    |
| 14                                                                                                    | "dhcpScope": null,                                                                                                    |                                                                                                    |
| 15                                                                                                    | "ipv4SplitTunnelSetting": "TUNNEL_SPECIFIED",                                                                                                    |                                                                                                    |
| 10                                                                                                    | "ipvosplitiumelsetting: "luwel_all",                                                                                                    |                                                                                                    |
| 18                                                                                                    |                                                                                                    |                                                                                                    |
| 19                                                                                                    | "version": "ne3zzud5spztm",                                                                                                    |                                                                                                    |
| 20                                                                                                    | "name": "Split-acl",                                                                                                    |                                                                                                    |
| 21                                                                                                    | "10": "/1085c0-2/0a-1100-9202-0500019088c",<br>"type": "gatyorkobiect"                                                                                                    |                                                                                                    |
| 23                                                                                                    |                                                                                                    |                                                                                                    |
| 24                                                                                                    | 1,                                                                                                    |                                                                                                    |
| 25                                                                                                    | "ipv65plitTunneWetworks": [],                                                                                                    |                                                                                                    |
| 20                                                                                                    | "splitwshequestroity: usc_print_inwet_scrinke,<br>"splitwshequestroity: ".                                                                                                    |                                                                                                    |
| 28                                                                                                    | "scepForwardingUrl": null,                                                                                                    |                                                                                                    |
| 29                                                                                                    | "periodicClientCertAuthenticationInterval": 1,                                                                                                    |                                                                                                    |
| 30                                                                                                    | "enableDILS": false,                                                                                                    |                                                                                                    |
|                                                                                                    |                                                                                                    |                                                                                                    |
| 22                                                                                                    |                                                                                                    |                                                                                                    |
|                                                                                                    |                                                                                                    | The Descention of the                                                                                                    |
| <ul> <li>Client Pr</li> </ul>                                                                                                    | Profile and Module                                                                                                    | 0 Examples 0                                                                                                    |
| <ul> <li>Client Pr</li> <li>PUT</li> </ul>                                                                                                    | Profile and Module Comments       • https://10.197.224.82/api/fdm/latest/object/ravpngrouppolicies/74b60c8e-27ba-11eb-9202-594cb5cba1df     Sen                                                                                                    | d • Save •                                                                                                    |
| <ul> <li>Client Pr</li> <li>PUT</li> <li>Params</li> </ul>                                                                                                    | Profile and Module     Image: Comments <ul> <li>https://10.197.224.82/api/fdm/latest/object/ravpngrouppolicies/74b60c8e-27ba-11eb-9202-594cb5cba1df</li> <li>Authorization          <ul> <li>Headers (10)</li> <li>Broky              </li> <li>Profile and Module</li> </ul>      Semiclestical and the second and the second and</li></ul>                                                                                                    | d  Concluse Concluse  |
| <ul> <li>Client Pr</li> <li>PUT</li> <li>Params</li> </ul>                                                                                                    | Profile and Module     Comments <ul> <li>https://10.197.224.82/api/fdm/latest/object/ravpngrouppolicies/74b60c8e-27ba-11eb-9202-594cb5cba1df</li> <li>Authorization          <ul> <li>Headers (10)</li> <li>Body              <ul></ul></li></ul></li></ul>                                                                                                    | d T Save T Cookies Cod                                                                                                    |
| <ul> <li>Client Pr</li> <li>PUT</li> <li>Params</li> <li>none</li> </ul>                                                                                                    | Profile and Module     Comments <ul> <li>https://10.197.224.82/api/fdm/latest/object/ravpngrouppolicies/74b60c8e-27ba-11eb-9202-594cb5cba1df</li> <li>Authorization • Headers (10) Body • Pre-request Script Tests Settings</li> <li>• form-data • x-www-form-urlencoded • raw • binary • GraphQL JSON •</li> </ul>                                                                                                    | d T Save T<br>Cookies Coo<br>Beautify                                                                                                    |
| <ul> <li>Client Pr</li> <li>PUT</li> <li>Params</li> <li>none</li> </ul>                                                                                                    | Profile and Module  Profile and Module  Comments  thtps://10.197.224.82/apl/fdm/latest/object/ravpngrouppolicies/74b60c8e-27ba-11eb-9202-594cb5cba1df  Authorization  Headers (10) Body  Pre-request Script Tests Settings  oform-data  x-www-form-urlencoded  raw  binary  GraphQL JSON                                                                                                    | d T Save T<br>Cookies Coo<br>Beautify                                                                                                    |
| <ul> <li>Client Pr</li> <li>PUT</li> <li>Params</li> <li>none</li> <li>44</li> <li>45</li> </ul>                                                                                                    | Profile and Module     Comments <ul> <li>https://10.197.224.82/api/fdm/latest/object/ravpngrouppolicies/74b60c8e-27ba-11eb-9202-594cb5cba1df</li> <li>Authorization ● Headers (10) Body ● Pre-request Script Tests Settings</li> <li>● form-data ● x-www-form-urlencoded ● raw ● binary ● GraphQL JSON ▼</li> <li>"enableClientDPP": false,</li> <li>"enableClientDPP": false,</li> <li>"enableClient</li></ul>                                                                                                    | d Save Cookies Cookies Cookies                                                                                                    |
| <ul> <li>Client Pr</li> <li>PUT</li> <li>Params</li> <li>none</li> <li>44<br/>45<br/>46</li> </ul>                                                                                                    | Profile and Module  Comments  Authorization  Headers (10) Body Pre-request Script Tests Settings  form-data X-www-form-urlencoded Fraw Dinary GraphQL JSON   "enableClientDPD": false, "clientDPDInterval": 30, "clientPProfiles": [                                                                                                    | d Save Cookies Cookies                                                                                                    |
| <ul> <li>Client Pr</li> <li>PUT</li> <li>Params</li> <li>none</li> <li>44<br/>45<br/>46<br/>47</li> </ul>                                                                                                    | Profile and Module  Comments  Profile and Module  Comments  Authorization  Headers (10) Body Pre-request Script Tests Settings  Comments  Authorization Headers (10) Body Pre-request Script Tests Settings Comments  Comments  C        | d Save Cookies Cookies Cookies                                                                                                    |
| <ul> <li>≻ Client Pr</li> <li>PUT</li> <li>Params</li> <li>none</li> <li>44</li> <li>45</li> <li>46</li> <li>47</li> <li>48</li> <li>46</li> <li>47</li> <li>48</li> <li>48</li> </ul>                                                                                                    | Profile and Module  Comments  Https://10.197.224.82/api/fdm/latest/object/ravpngrouppolicies/74b60c8e-27ba-11eb-9202-594cb5cba1df  Authorization ● Headers (10) Body ● Pre-request Script Tests Settings  of form-data ● x-www-form-urlencoded ● raw ● binary ● GraphQL JSON ▼   "enableClientDPD": false,  "clientDPDInterval": 38,  "clientDPDInterval": 38,  "clientDPDInterval": 38,  "clientDPDInterval": 38,  "clientDPDInterval": 38,  "clientDPDInterval": 38,  "clientDPDInterval": 38,  "clientDPDInterval": 38,  "clientDPDInterval": 38,  "clientDPDInterval": 38,  "clientDPDInterval": 38,  "clientDPDInterval": 38,  "clientDPDInterval": 38,  "clientDPDInterval": 38, "clientDPDInterval": 38, "clientDPDINterval": 38, "clientDPDINterval": 38, "client        | d Save Cookies Cookies Cookies                                                                                                    |
| <ul> <li>Client Pr</li> <li>PUT</li> <li>Params</li> <li>none</li> <li>44</li> <li>45</li> <li>46</li> <li>47</li> <li>48</li> <li>49</li> <li>50</li> </ul>                                                                                                    | Profile and Module          • https://10.197.224.82/apl/fdm/latest/object/ravpngrouppolicies/74b60c8e-27ba-11eb-9202-594cb5cba1df       Sen         • uthorization • Headers (10)       Body • Pre-request Script       Tests       Settings         • form-data       • x-www-form-urlencoded       • raw       • binary       • GraphQL       JSON •         "enableClientDPD": false,       "clientDPDInterval": 30,       "clientDPDInterval": 30,       "lientDPDInterval": 30,       "lientDPDInterval": 30,         "version": "C3woqajhvvqxr",       "mame": "AMP.asp",       "id": "getf22c7-2898-11eb-9202-77e0b953fcd0",                                                                                                    | d • Save •<br>Cookies Cook                                                                                                    |
| <ul> <li>Client Pl</li> <li>PUT</li> <li>Params</li> <li>none</li> <li>44</li> <li>45</li> <li>46</li> <li>47</li> <li>48</li> <li>49</li> <li>50</li> <li>51</li> </ul>                                                                                                    | Profile and Module          • https://10.197.224.82/apl/fdm/latest/object/ravpngrouppolicies/74b60c8e-27ba-11eb-9202-594cb5cba1df                 • Authorization ● Headers (10) Body ● Pre-request Script Tests Settings                 • authorization ● Headers (10) Body ● Pre-request Script Tests Settings                 • form-data ● x-www-form-urlencoded ● raw ● binary ● GraphQL JSON ▼                 "enableClientDPD": false,             "clientDPDInterval": 30,             "clientDPDInterval": 30,             "clientPPoTilles": [             "clientPPoTilles": [             "clientPPoTilles": [             "clientPPoTilles": [             "clientProfiles": [             "clientProfiles": [             "super: "anyconnectClientprofile"                                                                                                    | d  Examples 0 Cookies Cook Beautify                                                                                                    |
| <ul> <li>Client Pl</li> <li>PUT</li> <li>Params</li> <li>none</li> <li>44</li> <li>45</li> <li>46</li> <li>47</li> <li>48</li> <li>49</li> <li>50</li> <li>51</li> <li>52</li> </ul>                                                                                                    | <pre>Profile and Module  Profile and Module  Comments  Profile and Module  Comments  Profile and Module  Comments  Comments  Comments  Authorization  Headers (10) Body  Pre-request Script Tests Settings  Comments  Comments  Co</pre> | d Cookies Cookies Cook |
| <ul> <li>Client Pl</li> <li>PUT</li> <li>Params</li> <li>none</li> <li>44</li> <li>45</li> <li>46</li> <li>47</li> <li>48</li> <li>49</li> <li>50</li> <li>51</li> <li>52</li> <li>53</li> <li>54</li> </ul>                                                                                                    | <pre>Profile and Module  Profile and Module  To https://10.197.224.82/apl/fdm/latest/object/ravpngrouppolicies/74b60c8e-27ba-11eb-9202-594cb5cba1df Sen Authorization ● Headers (10) Body ● Pre-request Script Tests Settings  Authorization ● Headers (10) Body ● Pre-request Script Tests Settings  To form-data ● x-www-form-urlencoded ● raw ● binary ● GraphQL JSON ▼  TestalleclientDPD": false,  "clientDPDInterval": 30,  "clientDPDInterval": 30,  "clientDPDInterval": 30,  "clientProfiles": [  f("version": "c3woqajhvvqxr",  "name": "AMP.asp",  "iden ": "edif22c7-2898-11eb-9202-77e0b953fcd0",  "type": "anyconnectclientprofile"</pre>                                                                                                    | d Cookies Cookies Cook |
| <ul> <li>Client Pl</li> <li>PUT</li> <li>Params</li> <li>none</li> <li>44</li> <li>45</li> <li>46</li> <li>47</li> <li>48</li> <li>49</li> <li>50</li> <li>51</li> <li>52</li> <li>53</li> <li>54</li> <li>55</li> </ul>                                                                                                    | <pre>Profile and Module  Profile and Module  Itps://10.197.224.82/api/fdm/latest/object/ravpngrouppolicies/74b60c8e-27ba-11eb-9202-594cb5cba1df  Authorization ● Headers (10) Body ● Pre-request Script Tests Settings  e ● form-data ● x-www-form-urlencoded ● raw ● binary ● GraphQL JSON ▼  e</pre>                                                                                                    | d Cookies Cookies Cook |
| <ul> <li>➤ Client PI</li> <li>PUT</li> <li>Params</li> <li>none</li> <li>44</li> <li>45</li> <li>46</li> <li>47</li> <li>48</li> <li>49</li> <li>50</li> <li>51</li> <li>52</li> <li>53</li> <li>55</li> <li>56</li> </ul>                                                                                                    | <pre>Profile and Module  Profile and Module  Image: Image:</pre> | d Cookies Cookies Cookies Cookies                                                                                                    |
| <ul> <li>➤ Client PI</li> <li>PUT</li> <li>Params</li> <li>none</li> <li>44</li> <li>45</li> <li>46</li> <li>47</li> <li>48</li> <li>49</li> <li>50</li> <li>51</li> <li>52</li> <li>53</li> <li>55</li> <li>56</li> <li>57</li> <li>58</li> </ul>                                                                                                    | <pre>Profile and Module  Profile and Module  Iter https://10.197.224.82/api//dm/latest/object/ravpngrouppolicies/74b60c8e-27ba-11eb-9202-594cb5cba1df  Authorization • Headers (10) Body • Pre-request Script Tests Settings  of form-data • x-www-form-urlencoded • raw • binary • GraphQL JSON •  "enableClientDPDInterval": 30,  "enableClientDPDInterval": 30,  "enableClientDPDInterval": 30,  "enableClientDPDInterval": 1  { "version": "c3woqajhvvqxr", "mame": "MMP.asp", "id": "eff22c7-289-51ab-5222-77e0b953fcd0",</pre>                                                                                                    | i 0 Examples 0 v<br>id • Save •<br>Cookies Coo<br>Beautify                                                                                                    |
| <ul> <li>▶ Client PI</li> <li>PUT</li> <li>Params</li> <li>none</li> <li>44</li> <li>45</li> <li>46</li> <li>47</li> <li>48</li> <li>49</li> <li>50</li> <li>51</li> <li>52</li> <li>53</li> <li>54</li> <li>55</li> <li>56</li> <li>57</li> <li>58</li> <li>59</li> </ul>                                                                                                    | <pre>Profile and Module  Profile and Module  Authorization ● Headers (10) Body ● Pre-request Script Tests Settings  of form-data ● x-www-form-urlencoded ● raw ● binary ● GraphQL JSON ▼  "enableClientDPD": false,  "clientProfiles": [  'version": "c3woqajhvvqxr",  "mame": "MMP.asp",  "type": "anyconnectclientprofile"  }  ]  "keepInstaller0nClient": false,  "vpnTraficfilterACL": null,  "restrictVMNToVLMIG": false,  "restrictVMNToVLMIG": false,  "clientFirewallPrivateMetborkMules": null,  "clientFirewallPrivateMetborkMules": null,  "clientFirewallP</pre> | i 0 Examples 0 v<br>id • Save •<br>Cookies Coo<br>Beautify                                                                                                    |
| <ul> <li>➤ Client PI</li> <li>PUT</li> <li>Purams</li> <li>none</li> <li>44</li> <li>45</li> <li>46</li> <li>47</li> <li>48</li> <li>49</li> <li>50</li> <li>51</li> <li>52</li> <li>53</li> <li>54</li> <li>55</li> <li>56</li> <li>57</li> <li>58</li> <li>59</li> <li>60</li> <li>60</li> </ul>                                                                                                    | <pre>Profile and Module Comments Profile and Module Comments  Profile and Module Comments  Authorization = Headers (10) Body = Pre-request Script Tests Settings  authorization = Headers (10) Body = Pre-request Script Tests Settings  authorization = Headers (10) Body = Pre-request Script Tests Settings  authorization = Headers (10) Body = Pre-request Script Tests Settings  authorization = Headers (10) Body = Pre-request Script Tests Settings  authorization = Headers (10) Body = Pre-request Script Tests Settings  authorization = Headers (10) Body = Pre-request Script Tests Settings  authorization = GraphQL jSON =  authorization = Comments  authorization = GraphQL jSON =  authorization = Comments  authorization = Comments = Comments = Commen</pre> | i 0 Examples 0 v<br>id • Save •<br>Cookies Coo<br>Beautify                                                                                                    |
| <ul> <li>➤ Client PI</li> <li>PUT</li> <li>Pur</li> <li>Params</li> <li>none</li> <li>44</li> <li>45</li> <li>46</li> <li>47</li> <li>48</li> <li>49</li> <li>50</li> <li>51</li> <li>52</li> <li>53</li> <li>54</li> <li>55</li> <li>56</li> <li>57</li> <li>58</li> <li>59</li> <li>60</li> <li>61</li> <li>62</li> </ul>                                                                                      | <pre>Profile and Module Comments Profile and Module Comments  * https://10.197.224.82/api//dm/latest/object/ravpngrouppolicies/74b60c8e-27ba-11eb-9202-594cb5cba1df Authorization + Headers (10) Body + Pre-request Script Tests Settings * form-data * x-www-form-urlencoded * raw * binary * GraphQL jSON *  * "enableClientDPD": false,  * "clientDPDInterval": 38,  * "clientDPDInterval": 38,  * "clientDPDInterval": 38,  * "clientProfiles": [ * "clientProfiles": [ * "urer5ion": "c3wog3)hvvxr", ************************************</pre>                                                                                                    | a Examples a v<br>d  Save  Cookies Coo<br>Beautify                                                                                                    |
| <ul> <li>Client PI</li> <li>PUT</li> <li>Params</li> <li>none</li> <li>44</li> <li>45</li> <li>46</li> <li>47</li> <li>48</li> <li>49</li> <li>51</li> <li>52</li> <li>53</li> <li>54</li> <li>55</li> <li>56</li> <li>57</li> <li>58</li> <li>59</li> <li>60</li> <li>61</li> <li>62</li> <li>63</li> </ul>                                                                                                    | <pre>Profile and Module  Comments * https://10.197.224.82/api/fdm/latest/object/raypngrouppolicies/74b60c8e-27ba-11eb-9202-594cb5cba1df Authorization + Headers (10) Body Pre-request Script Tests Settings * form-data</pre>                                                                                                    | i 0 Examples 0 v<br>d • Save •<br>Cookies Coo<br>Beautify                                                                                                    |
| <ul> <li>Client Pl</li> <li>PUT</li> <li>Params</li> <li>none</li> <li>44</li> <li>45</li> <li>46</li> <li>47</li> <li>48</li> <li>49</li> <li>50</li> <li>51</li> <li>52</li> <li>53</li> <li>54</li> <li>55</li> <li>56</li> <li>57</li> <li>58</li> <li>59</li> <li>60</li> <li>61</li> <li>62</li> <li>63</li> <li>64</li> </ul>                                                                             | <pre>Profile and Module</pre>                                                                                                    | i 0 Examples 0 v<br>d • Save •<br>Cookies Coo<br>Beautify                                                                                                    |
| <ul> <li>Client P/</li> <li>PUT</li> <li>Params</li> <li>none</li> <li>44</li> <li>45</li> <li>46</li> <li>47</li> <li>48</li> <li>49</li> <li>50</li> <li>51</li> <li>52</li> <li>53</li> <li>54</li> <li>55</li> <li>56</li> <li>67</li> <li>58</li> <li>59</li> <li>60</li> <li>61</li> <li>62</li> <li>63</li> <li>64</li> <li>65</li> </ul>                                                                 | <pre>Profile and Module</pre>                                                                                                    | d Cookies Cod<br>Beautify                                                                                                    |
| <ul> <li>Client P/</li> <li>PUT</li> <li>Params</li> <li>none</li> <li>44</li> <li>45</li> <li>46</li> <li>47</li> <li>48</li> <li>49</li> <li>50</li> <li>51</li> <li>52</li> <li>53</li> <li>54</li> <li>55</li> <li>56</li> <li>57</li> <li>58</li> <li>59</li> <li>60</li> <li>61</li> <li>62</li> <li>63</li> <li>64</li> <li>65</li> <li>66</li> <li>67</li> </ul>                                         | <pre>Profile and Module Comments Profile and Module Comments Profile and Module Comments  Profile and Module Comments  Profile and Module Comments  Profile and Module Comments  Profile and Comments  Profile and Comments</pre>  | d Cookies Cod<br>Beautify                                                                                                    |
| ➤ Client P/<br>PUT Params ● none 44 45 46 47 48 49 50 51 52 53 55 56 57 58 59 60 61 62 63 63 64 65 66 66 66 67 68                                                                                                    | <pre>Profile and Module Comments Profile and Module  Profile and Module  Comments  Profile and Module  Profile and Module  Comments  Authorization  Headers (10) Body  Pre-request Script Tests Settings  Form-data  Known-form-undencoded  Fraw  Dinary  GraphQL JSON   Profile and  Form-data  Fraw  Form-data  Fraw  Form-undencoded  Fraw  Form-undencoded  Fraw  Form-undencoded  Fraw  Form-undencoded  Fraw  Form-data  Fraw  Form-undencoded  Fraw  Form-undencoded  Fraw  Form-undencoded  Fraw  Form-Undencoded  Fraw  Form-Undencoded  Fraw  Fraw  Fra</pre> | d Cookies Cookies Cook |
| <ul> <li>▶ Client P)</li> <li>PUT</li> <li>Params</li> <li>none</li> <li>44</li> <li>45</li> <li>46</li> <li>47</li> <li>48</li> <li>49</li> <li>50</li> <li>51</li> <li>52</li> <li>53</li> <li>55</li> <li>56</li> <li>57</li> <li>58</li> <li>59</li> <li>60</li> <li>61</li> <li>62</li> <li>63</li> <li>64</li> <li>65</li> <li>66</li> <li>67</li> <li>68</li> <li>69</li> <li>7a</li> </ul>               | <pre>Profile and Module  Comments Profile and Module  Comments  Profile and Module  Comments      https://10.197.224.82/apl/fdm/latest/object/ravpngrouppolicles/74b60c8e-27ba-11eb-9202-594cb5cba1df      Authorization    Headers (10)    Body    Pre-request Script    Tests    Settings      form-data</pre>                                                                                                    | i 0 Examples 0 v<br>id • Save •<br>Cookies Coo<br>Beautify                                                                                                    |
| <ul> <li>➤ Client P)</li> <li>PUT</li> <li>Params</li> <li>● none</li> <li>44</li> <li>45</li> <li>46</li> <li>47</li> <li>48</li> <li>49</li> <li>50</li> <li>51</li> <li>52</li> <li>53</li> <li>55</li> <li>56</li> <li>57</li> <li>58</li> <li>59</li> <li>60</li> <li>61</li> <li>62</li> <li>63</li> <li>64</li> <li>65</li> <li>66</li> <li>67</li> <li>68</li> <li>69</li> <li>70</li> <li>71</li> </ul> | <pre>:Profile and Module</pre>                                                                                                    | i 0 Examples 0 v<br>id • Save •<br>Cookies Coo<br>Beautify                                                                                                    |
| <ul> <li>➤ Client P)</li> <li>PUT</li> <li>Params</li> <li>■ none</li> <li>44</li> <li>45</li> <li>46</li> <li>47</li> <li>48</li> <li>49</li> <li>50</li> <li>51</li> <li>52</li> <li>53</li> <li>55</li> <li>56</li> <li>57</li> <li>58</li> <li>59</li> <li>60</li> <li>61</li> <li>62</li> <li>63</li> <li>64</li> <li>65</li> <li>66</li> <li>67</li> <li>68</li> <li>69</li> <li>70</li> <li>72</li> </ul> | <pre>:Profile and Module</pre>                                                                                                    | 0 Examples 0 v                                                                                                    |
| <ul> <li>➤ Client P)</li> <li>PUT</li> <li>Params</li> <li>■ none</li> <li>44         <ul> <li>45                  <ul></ul></li></ul></li></ul>                                                                                                    | <pre>Profile and Module Comments Profile and Module Integration of the set of the set of</pre> | i 0 Examples 0 v<br>id • Save •<br>Cookles Coo<br>Beautify                                                                                                    |

Der Haupttext der Antwort zeigt das Profil und das Modul an, das erfolgreich an Gruppenrichtlinien gebunden ist.

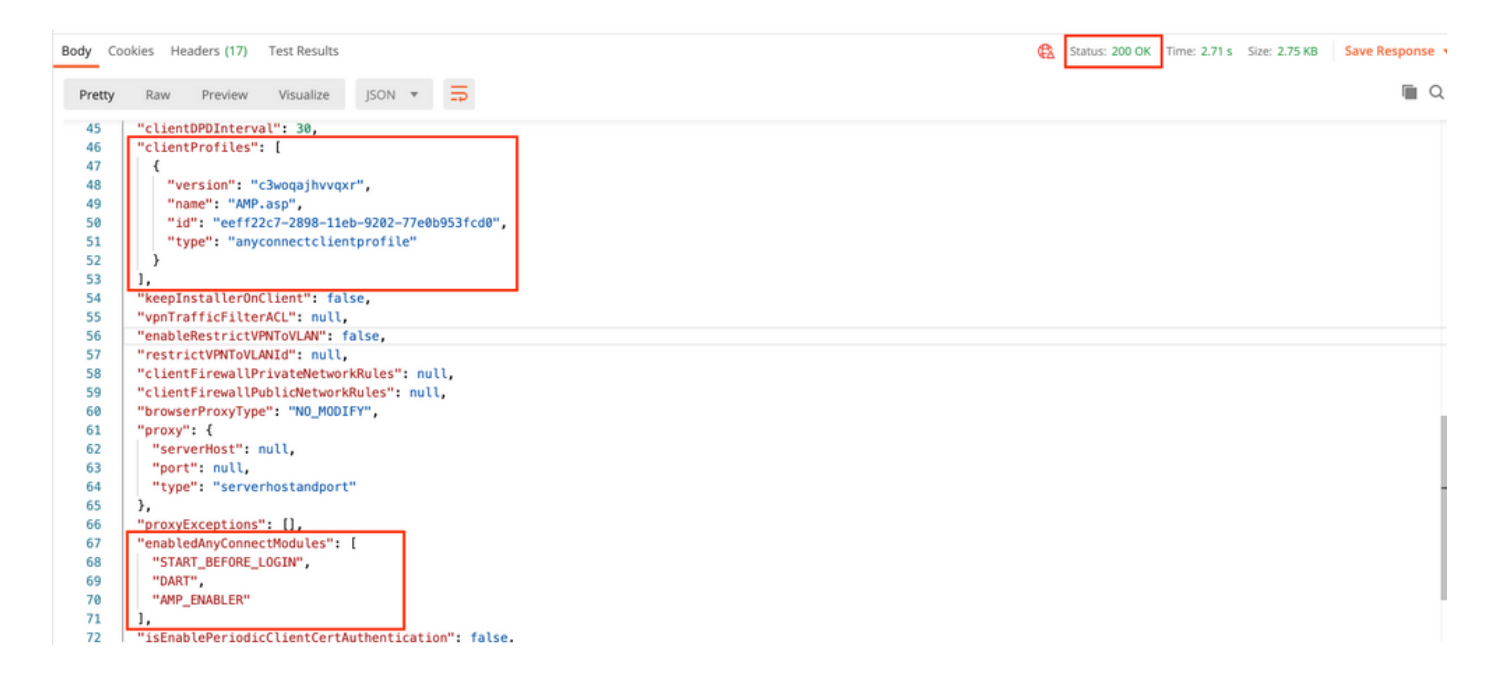

Hinweis: Dieser Schritt ermöglicht das Herunterladen des SBL-Moduls. SBL muss auch in jedem Connect-Clientprofil aktiviert werden, das hochgeladen werden kann, wenn Sie zu Devices > Remote Access VPN>Group Policies> Edit Group Policy > General > AnyConnect Client Profile navigieren.

**Schritt 7:** Bereitstellung der Konfiguration auf dem Gerät über FDM Ausstehende Änderungen zeigen an, dass Clientprofil und -module gepeilt werden müssen.

| Pe                                                                                      | ending Changes                           |                                                                                                    | ?   | ×      |  |  |
|-----------------------------------------------------------------------------------------|------------------------------------------|----------------------------------------------------------------------------------------------------|-----|--------|--|--|
| Last Deployment Completed Successfully     17 Nov 2020 07:42 AM. See Deployment History |                                          |                                                                                                    |     |        |  |  |
|                                                                                         | Deployed Version (17 Nov 2020 07:42 AM)  | Pending Version                                                                                                    | •   | LEGEND |  |  |
| Ø                                                                                       | AnyConnect Group Edited: RA-VPN          |                                                                                                    |     |        |  |  |
|                                                                                         | -<br>-<br>-<br>clientProfiles:<br>-      | <pre>enabledAnyConnectModules[0]: DART enabledAnyConnectModules[1]: AMP_ENABLER enabledAnyConnectModules[2]: START_BEFORE_LOGIN AMP.asp</pre>             |     |        |  |  |
| Đ                                                                                       | AnyConnect Client Profile Added: AMP.asp |                                                                                                    |     |        |  |  |
|                                                                                         | -<br>-<br>-                              | <pre>anyConnectModuleType: AMP_ENABLER md5Checksum: 8697131026bdbaf6a67e1191e8abe122 diskFileName: 69cc2046-2897-11eb-9202-b71d409c10 name: AMP.asp</pre> | cf2 |        |  |  |
| MORE ACTIONS V                                                                          |                                          |                                                                                                    |     |        |  |  |

Konfiguration nach erfolgreicher Bereitstellung in die FTD-CLI übertragen:

```
webvpn
enable outside
anyconnect image disk0:/anyconnpkgs/anyconnect-win-4.9.00086-webdeploy-k9.pkg 2
anyconnect profiles AMP.asp disk0:/anyconncprofs/AMP.asp
anyconnect profiles defaultClientProfile disk0:/anyconncprofs/defaultClientProfile.xml
anyconnect enable
tunnel-group-list enable
!--- Group Policy Configuration ---!
group-policy RA-VPN internal
group-policy RA-VPN attributes
webvpn
anyconnect modules value ampenabler,dart,vpngina
anyconnect profiles value AMP.asp type ampenabler
```

# Überprüfen

Stellen Sie eine erfolgreiche Verbindung zur FTD her.

Navigieren Sie zu **Einstellungen > VPN>** Nachrichtenverlauf, um die Details der heruntergeladenen Module anzuzeigen.

Scisco AnyConnect Secure Mobility Client

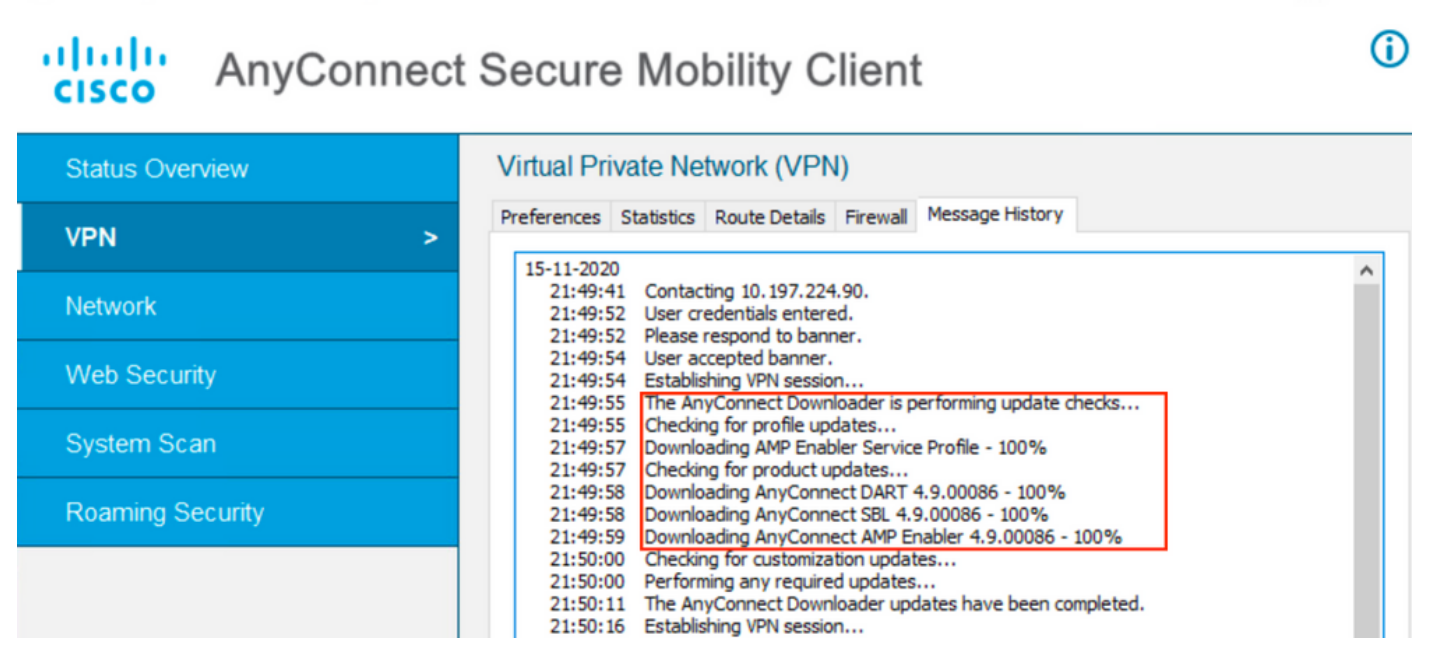

Х

# Fehlerbehebung

Ermitteln Sie DART zur Fehlerbehebung bei Problemen mit der Installation von Clientmodulen.